## <u>CONCOURS CULTUREL CONTRE LES DISCRIMINATIONS</u> <u>GUIDE POUR ENVOYER VOTRE PRODUCTION AUDIOVISUELLE</u>

Tout d'abord, connectez-vous sur l'espace ENT de l'Université de Lorraine avec vos identifiants

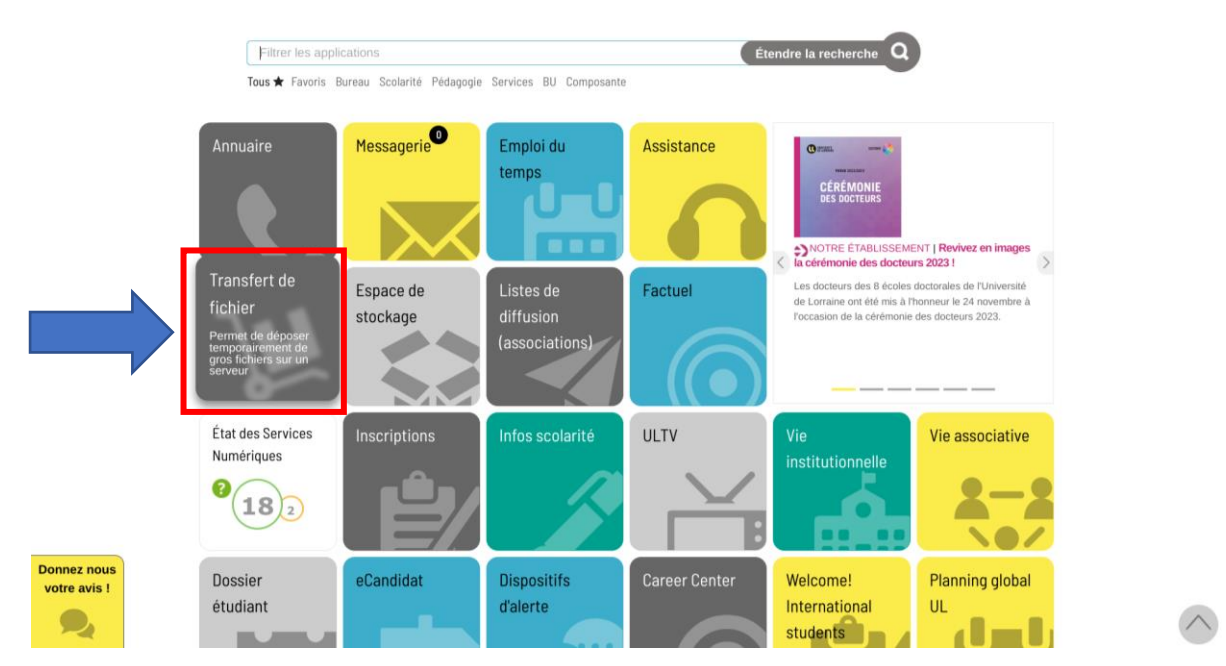

## Fédération Éducation - Recherche

| our acceder au service <b>Filesender de REINATER</b> selectionnez ou cherchez l'établ<br>ous appartenez. | issement auquei |
|----------------------------------------------------------------------------------------------------|-----------------|
| Veuillez sélectionner l'établissement auquel vous appartenez.                                            |                 |
| Université de lorraine                                                                                   |                 |
| Dernièrement utilisés                                                                                    |                 |
| O Université de Lorraine                                                                                 |                 |
| Fédération Éducation - Recherche                                                                         |                 |

Sélectionnez l'Université de Lorraine dans la liste puis cliquez sur "Sélection"

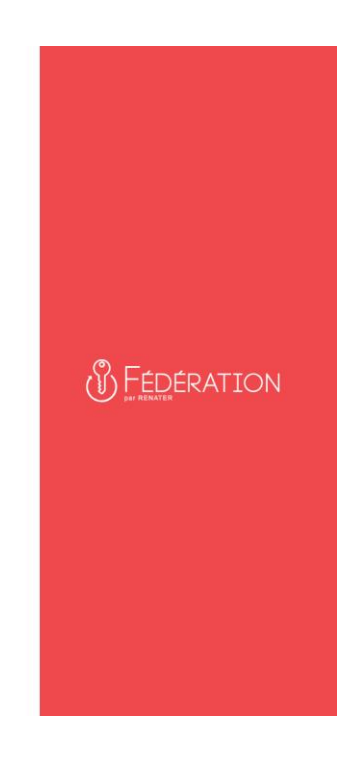

© 1 RENATER 2020 - All rights reserved.

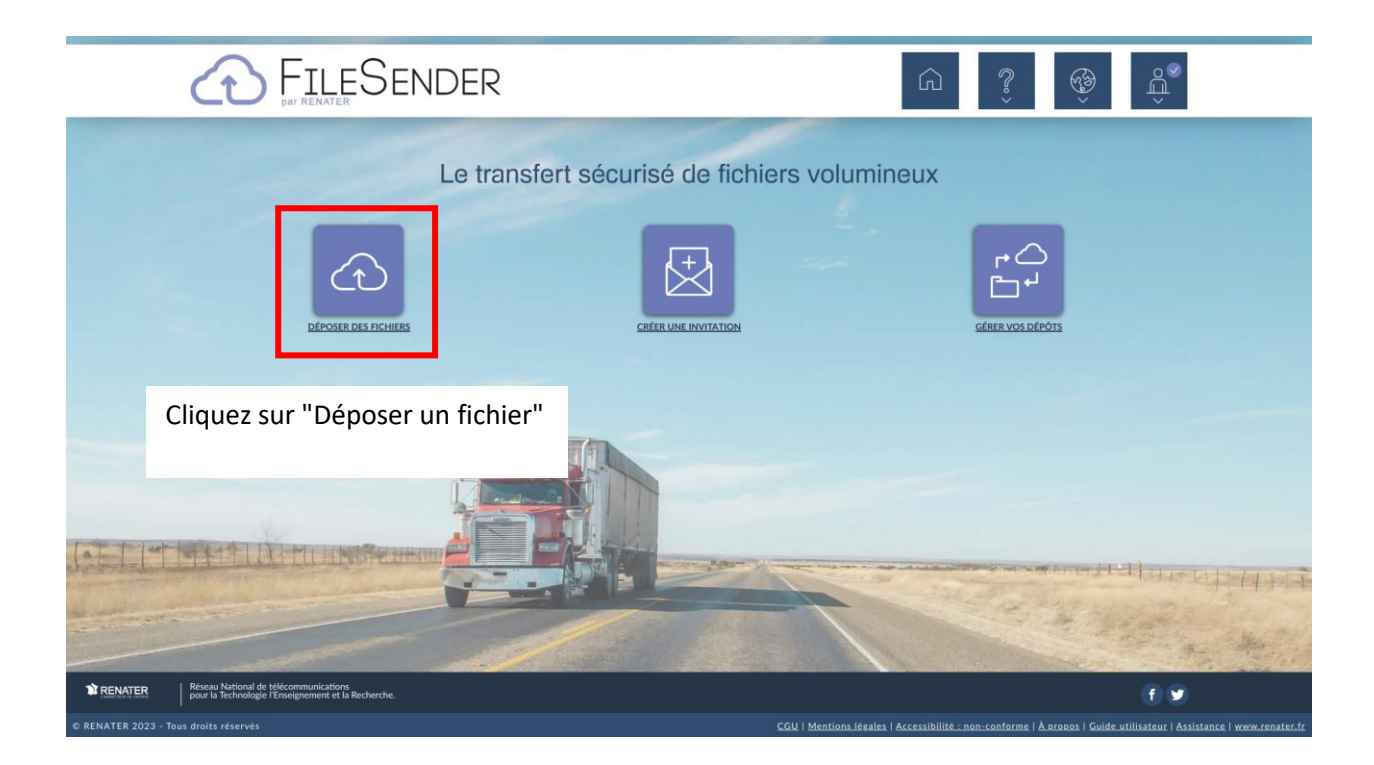

| A                            | DÉPOSER DES FICHIERS                         |                                     |                                                                                                    | GÉRER VOS DÉPÔTS                |        |  |  |  |  |  |
|------------------------------|----------------------------------------------|-------------------------------------|----------------------------------------------------------------------------------------------------|---------------------------------|--------|--|--|--|--|--|
|                              | Déposer des fichiers                         |                                     |                                                                                                    |                                 |        |  |  |  |  |  |
|                              |                                              | Supprimer tout                      |                                                                                                    |                                 |        |  |  |  |  |  |
|                              | Glisser-déposer vos fichiers ici             | Cliquez sur "Sél<br>vidéo sur votre | ectionner des fichiers"<br>ordinateur et l'ajouter                                                                                                    | afin de chercher vo<br>au dépôt | otre   |  |  |  |  |  |
|                              | De : yohann.hollerieth3@etu.univ-lorraine.fr |                                     | Date d'expiration:<br>19/12/2023                                                                                                    |                                 |        |  |  |  |  |  |
|                              |                                              |                                     | Langue des destinataires:                                                                                                    |                                 |        |  |  |  |  |  |
|                              |                                              |                                     | Français                                                                                                    | Ψ                               |        |  |  |  |  |  |
|                              |                                              |                                     | Obtenir un lien au lieu d'envoyer à des destinatai                                                                                                    | res                             |        |  |  |  |  |  |
| a-1-                         |                                              |                                     | Options de notification -                                                                                                    |                                 |        |  |  |  |  |  |
| Constant of the Party of the |                                              |                                     | Me notifier à l'expiration                                                                                                    |                                 |        |  |  |  |  |  |
| the made of an               |                                              |                                     | Ime induite us an inder ferror des inclues   Ime induite us an inder ferror des inclues   Ime induite us an inder ferror des inclues   Ime induite us an inder ferror des inclues   Ime induite us an inder ferror des inclues   Ime induite us an inder ferror des inclues   Ime induite us an inder ferror des inclues   Ime induite us an inder ferror des inclues   Ime induite us an inder ferror des inclues   Ime induite us an inder ferror des inclues   Imm inder ferror des inclues   Imm inder des inclues   Imm i |                                 | New ?! |  |  |  |  |  |
|                              |                                              |                                     | Paramètres avancés                                                                                                    |                                 | -      |  |  |  |  |  |
|                              |                                              |                                     | 4                                                                                                    |                                 |        |  |  |  |  |  |

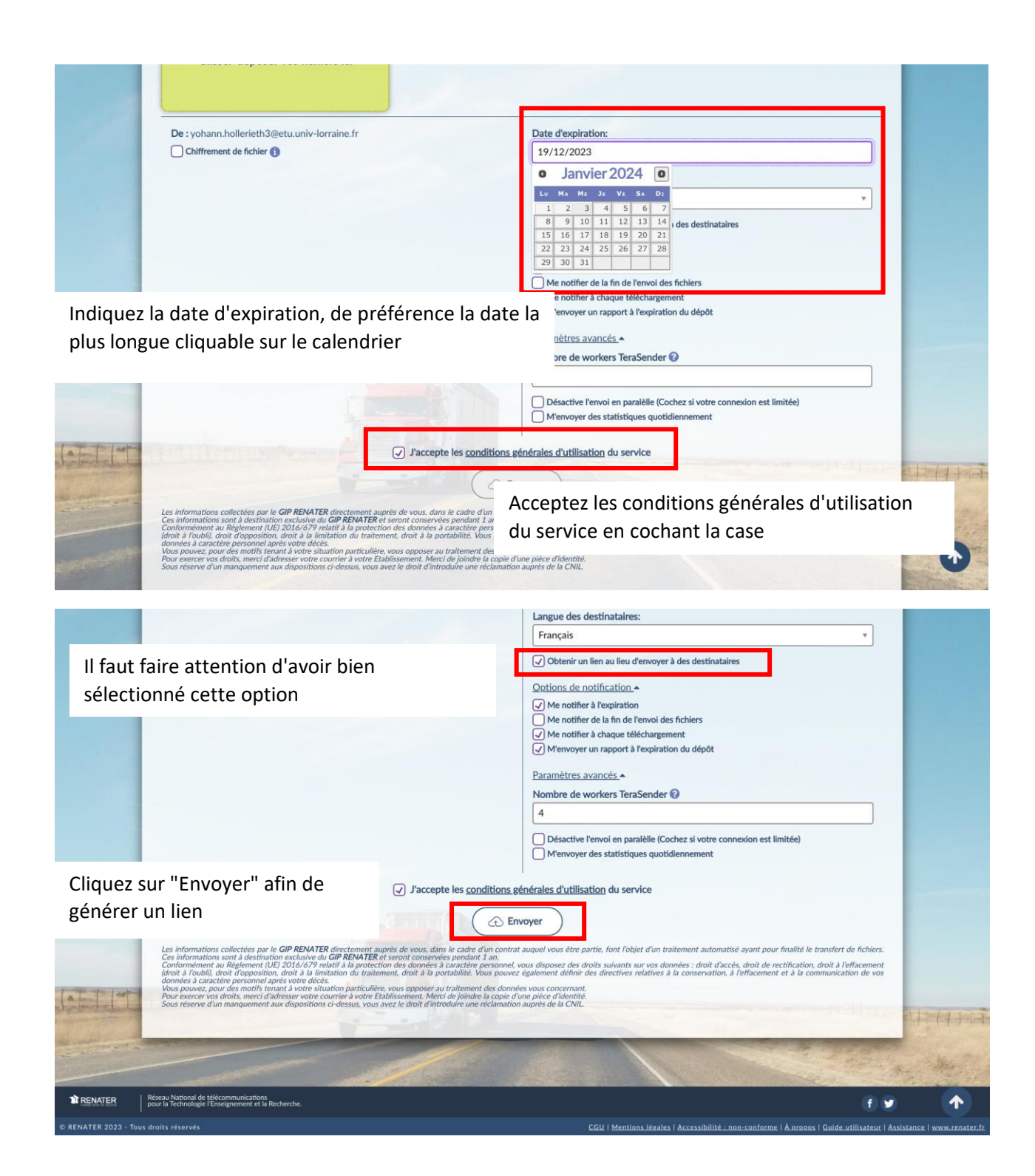

| 1 | DÉPOSER DES FICHIERS                                                                                                    | 5                                                                                                    |               |                                                            | 1                                                   |                                        |                 |       |
|---|----------------------------------------------------------------------------------------------------|----------------------------------------------------------------------------------------------------|---------------|------------------------------------------------------------|-----------------------------------------------------|----------------------------------------|-----------------|-------|
|   |                                                                                                    |                                                                                                    | Dépo          | oser des fi                                                | chiers                                              |                                        |                 |       |
|   | Messages importants d'env<br>04/12/2023 Tous les wor<br>11:18:41 transfere des<br>04/12/2023 Env<br>11:18:38                                                                                                    | voi des fichiers<br>kers d'envoi sont<br>orêts et devraient<br>données chiffrées.<br>Succès<br>© Dépôt créé<br>Lion de téléche<br>https://filesende | Déposé : 328, | 0 o / 100 Go<br>,529 bytes Vitesse<br>ad&token=fad2a242-30 | e moyenne : 84.6 ko/s<br>e0-4d32-a222-aa.ae0444ef83 | ×                                      |                 |       |
|   | Les informations collectes par le GM<br>Ces informations sont à destinution et<br>deroit à l'oubill, droit d'apposition, dr<br>deroit à l'oubill, droit d'apposition, de<br>donnée à caractère personne après<br>Vous pouvez, pour des motifs temant<br>Pour exercer vos droits, merci d'adres<br>Sous réserve d'un manquement aux d |                                                                                                    |               | Fermer                                                     | Copiez le lien a<br>d'inscription d                 | afin de l'ajouter<br>lans la case dédi | au formul<br>ée | laire |
|   | pour la Technologie l'Enseignement et la Recherche.                                                                                                    |                                                                                                    |               |                                                            |                                                     |                                        | f У             |       |